# G Suite (原 Google Apps]for Education 服務說 明: @gapp.nthu.edu.tw

本服務架構在 G Suite for Education]原 Google Apps for Education]服務下,使用者皆須遵守 Google 公司之「授權協議」及「服務條款」,本中心亦訂有「國立清華大學 計算機與通訊中心 G Suite for Education]原 Google Apps for Education]服務之使用規範」,如有違反,本中心及 Google 皆有權暫停 或取消該帳號權限。已於 2015 年 5 月 27 日上午 10:00 起開放線上申請]

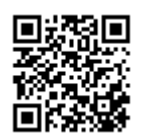

## 相關規定

- 1. 國立清華大學 計算機與通訊中心 Google Apps for Education []G Suite ]] 服務使用規範
- 2. 授權協議:https://www.google.com/apps/intl/zh-TW/terms/education\_terms.html
- 3. Google 服務條款: https://www.google.com/intl/zh-TW/policies/terms/
- 4. Google 應用服務: https://www.google.com/a/help/intl/zh-TW/users/privacy.html

## 帳號資訊及服務登入點

- 主要網域(Primary domain)[]@gapp.nthu.edu.tw
- 網域別名(Domain alias): @cloud.nthu.edu.tw №
- Google 帳號登入點: https://accounts.google.com/

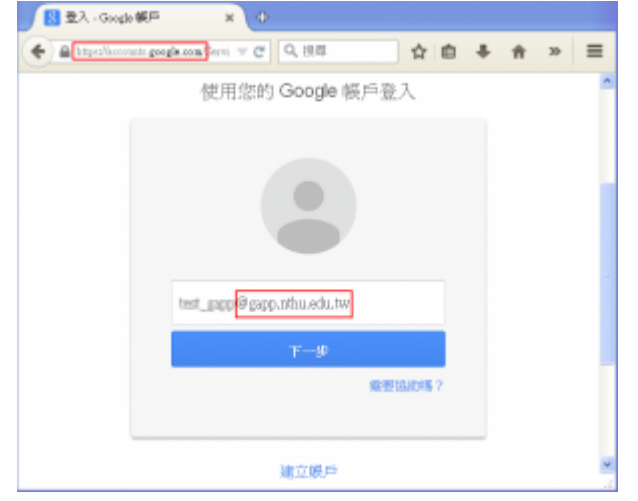

# Google Suite 服務說明

- Google Apps 狀態資訊主頁:提供 Google Apps 運作狀態資訊。
- Google 各項 Apps 使用說明:包含 Gmail, Calendar, Drive, Sites, ....

- Gmail 說明
- 日曆說明 (Calendar)
- 雲端硬碟說明 (Google Drive)
- 。協作平台說明 (Sites)
- Google Apps for Education 常見問題
  - https://support.google.com/a/answer/139019?hl=zh-Hant
  - Google Apps for Education 使用者擁有多少儲存空間?請參閱(調整「國立清華大學 計算機與 通訊中心 G Suite□Google Apps) for Education 服務使用規範」及雲端硬碟空間使用上限)公 告
    - 為因應 google 公司雲端硬碟政策改變,本校所提供之雲端硬碟服務已於6月22日調整, 每個帳號上限為 5TB□未來亦將逐步調降,兩年內將調降至20GB以下,以符合 google 公司之要求,故請各位使用者於實施日前儘速備份自己在雲端硬碟的資料,避免影響未 來的使用,如收發郵件、檔案上傳...等。

# 轉 G Suite 團隊通知

• 2020/10/28 協助貴機構師生改用新版網路論壇

### 常見問題

- 1. 如何轉移舊有gmail至gapp.nthu.edu.tw信箱?
- 2. 如何轉移舊有 Google 雲端硬碟至gapp.nthu.edu.tw 雲端硬碟?
- 3. 如何啟用 gapp 的「兩步驟驗證」與設定「應用程式密碼」? №
- 4. 如何設定 Thunderbird 讀取 gapp 的信箱? №
- 5. 如何申請 gapp □協作平台的網址對應服務」? 🔤
- 6. 如何處理 Google 停用 gapp 帳號? **№**
- 7. Google Workspace 版本比較

### 帳號申請流程

#### 1. 登入校務資訊系統

- 1. 連線 https://www.ccxp.nthu.edu.tw/ccxp/INQUIRE/
- 輸入該系統的帳號密碼(請詳閱頁面上說明),如果無法登入「校務資訊系統」,請點選該頁面上的 「忘記密碼?」,再依其指示處理[]

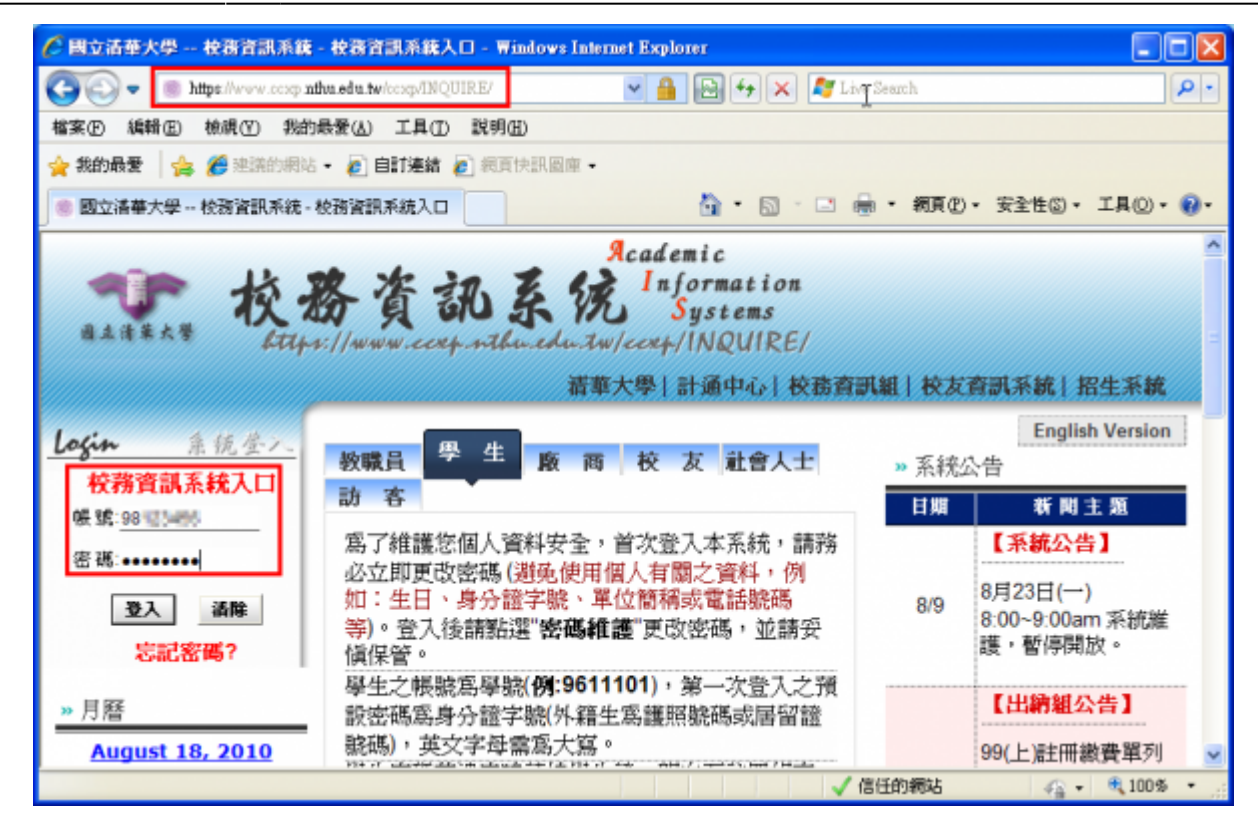

- 3. 選擇「計通中心相關服務」下的「網路系統組線上服務」,出現右方連結(小本頁面連結有效期約2 分鐘,如逾期請重新點選左方選單「網路系統組線上服務」(或重新登入校務資訊系統)以產生新的 有效連結)
- 4. 點選右方「登入網路系統組線上服務」,將轉址至本組線上服務入口 https://ua.net.nthu.edu.tw/

| ●●● 校務資<br>日本法業大学 Kithes://www.       | Reademic<br>記象院 Information<br>Systems<br>ccxp.nthu.edu.tw/ccxp/INQUIRE/<br>清華大學 計通中心 校務資訊組 |
|---------------------------------------|---------------------------------------------------------------------------------------------|
| □ → 教務處5年500億特別預1                     |                                                                                             |
| 🗉 🔲 出國報告繳交系統                          |                                                                                             |
| □ □ 委託授權設定                            | 登入網路系統組線上服務                                                                                 |
| □□ 計通中心相關服務                           |                                                                                             |
| ····································· |                                                                                             |
| ····································· |                                                                                             |
| □ □ 研發處資訊系統                           |                                                                                             |
| ▶ 检内其他系统                              |                                                                                             |
| < III >                               |                                                                                             |

轉址失敗的處理

1. 如轉址至本組線上服務入口出現以下畫面(Cannot get checksum or expired)□表示本頁面連結 已超過2分鐘有效期,請重新點選「校務資訊系統」左方選單的「網路系統組線上服務」(或重新登

|    | 入校務資訊系統)以產生新的有效連結。例如錯誤訊息[]decrypt(-2)[] |                                                                                  |  |  |
|----|-----------------------------------------|----------------------------------------------------------------------------------|--|--|
|    | 網路系統組線上服務<br>Online Services            | 錯誤代碼 (Error code): DECRYPT(-2) 錯誤訊息 (Error message): 無法取得檢查碼或逾期                  |  |  |
|    | 系統功能<br>System functions<br>育首頁<br>Home | (Cannot get Checksum or expired)<br>回首頁 (Go Home)                                |  |  |
| 2. | 如轉址至本組線上服務入<br>統」時有所不同(有些 wi            | 、口出現以下畫面□IP mismatch□□表示您的 IP 位址已與登入「校務資訊系<br>fi 環境會發生),請改變網路使用點以設法維持同一來源 IP 位址。 |  |  |

| 網路系統組線上服務<br>Online Services | 錯誤代碼 (Error code):SESSION(-2)<br>錯誤訊息 (Error message):IP 連線位址不同 (IP mismatch) |
|------------------------------|-------------------------------------------------------------------------------|
| 系統功能<br>System functions     | 回首頁 (Go Home)                                                                 |
| 荀 首頁<br>Home                 |                                                                               |

成功轉址至「網路系統組線上服務」

- 進入「網路系統組線上服務」畫面,網址開頭為 https://ua.net.nthu.edu.tw/□請先檢視個人資 料是否正確,其中「狀態 (Condition)□關係到是否有權可申請某些服務,例如:gapp 電子郵件信 箱,教職員工的狀態須為「一般」,學生須為「校、復」□
- 2. 根據服務類別,點選左方選單。

| 網路系統組線上服務                              | 歡迎登入網路系統組             | 目線上服務 / Welcome to Network Systems Division                                                                                                    |
|----------------------------------------|-----------------------|----------------------------------------------------------------------------------------------------|
| <b>Online Services</b>                 | 編號 (Student/Staff-ID) | The same in                                                                                                    |
| 系統功能                                   | 姓名 (Name)             |                                                                                                    |
| System functions                       | 英文姓名 (English Name)   |                                                                                                    |
| <b>香</b> 首页                            | 連線來源 (From)           |                                                                                                    |
| Home                                   | 登入時間 (Login Time)     | The second second |
| Logout                                 | 間系 (Language)         |                                                                                                    |
| B 7 6 5 m th                           | 默鲍 (Condition)        |                                                                                                    |
| Email services                         |                       |                                                                                                    |
| ※ 準信箱服務選軍<br>毎 Mailbox Service         |                       |                                                                                                    |
| ◆ 信箱存取記錄查詢<br>Mallbox Access Log Query |                       |                                                                                                    |
| ≪ 寄信記錄查房<br>SMTP Query                 |                       |                                                                                                    |
| ◆ 信箱被測<br>Mailbox Check                |                       |                                                                                                    |
| ≪ 寄信 IP 白名軍服務<br>SMTP White List       |                       |                                                                                                    |
| Google Apps for Education              |                       |                                                                                                    |
| 18 gapp 信箱載改差車<br>gapp Mailbox Service |                       |                                                                                                    |

#### 2. 申請 @gapp 帳號

1. 選擇網路系統組線上服務入口左方選單的[Google Apps 帳號申請」]

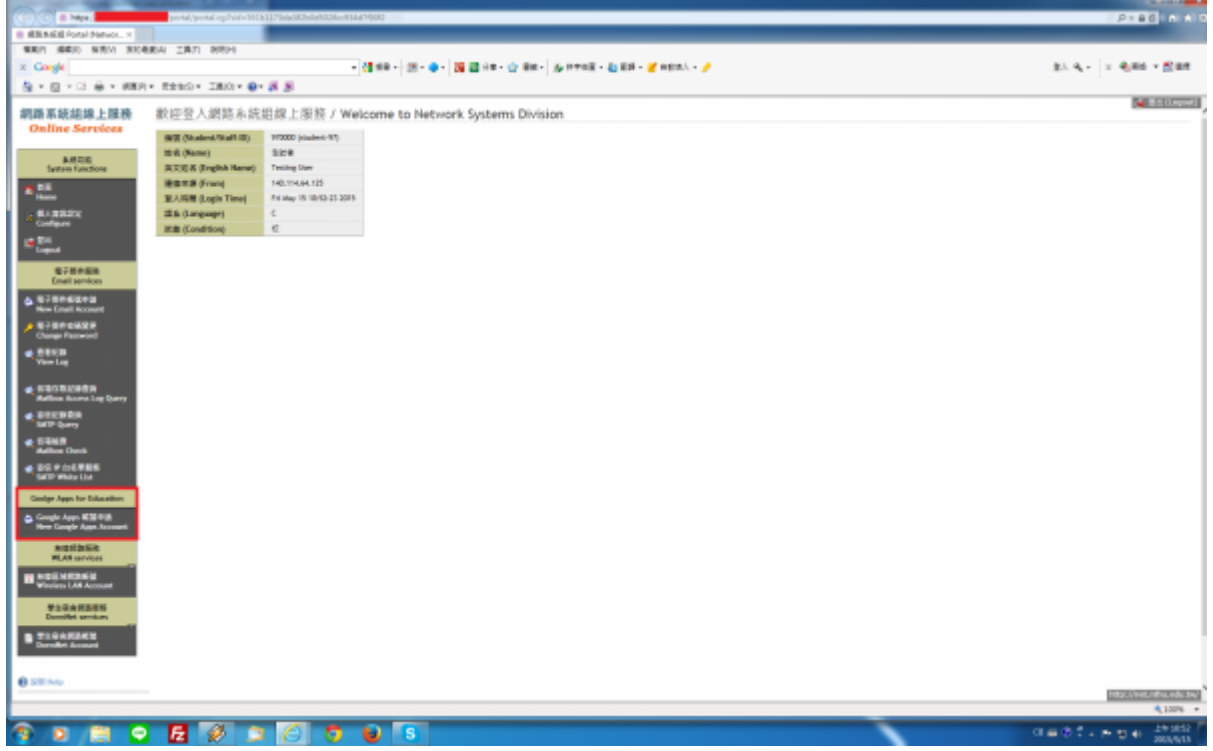

2. 詳閱「校園網路使用規範」,請點選「同意,繼續」選項(點選「不同意」,將無法申請 Google Apps for Education 服務)

| A                                                          | and and an and a set of the set of the set o |                         |
|------------------------------------------------------------|----------------------------------------------------------------------------------------------------|-------------------------|
| II BRANKE Fortal Network, X                                |                                                                                                    |                         |
|                                                            | EEN IRT NOH                                                                                                    |                         |
| × Congle                                                   | - 201 月年 - 201 - 🐠 - 201 四月 - 201 日本 - 201 日本    | 主人 4g + × 4g 単成 + 数単相   |
| A + E + D + H + HH                                         | 1. Real- INO: 0. 8 S                                                                                                    |                         |
| 網路系統結線上服務                                                  | <mark>変合</mark> Google Apps 帳號申請 (New Google Apps Account)                                                                                                    |                         |
| Online Services                                            | Step: 1 批問現範 (Read regulations) 2 計算時期 3 認定的地子 经经济部                                                                                                    |                         |
| ARIZE<br>System functions                                  | 國立清單大學 校断網路使用機範                                                                                                    |                         |
| e Bill (1933)<br>Configure<br>Configure<br>Largest         | ○ ● KW11 12 11 12 12 12 12 12 12 12 12 12 12 1                                                                                                    |                         |
| R784EB<br>Enail services                                   | 第一級 其他小和國家國際時以下解釋的時,於他,若於國家以關係,並且所國家的考慮者可<br>的權能之為處,以前的醫院的考試,並及國,官與有的公園的保護的規則,其他不相關。                                                                                                    |                         |
| 878#62#3<br>Non-Coall Account     878#642#<br>Compr Fameal | <ul> <li>四原用用用用(本)(二)用用(正)(二年以下時)(前)(二年以下時)(二年)(二<br/>- (二年の考望三月(前)(三年)(三年)(二年)(二年)(二年)(二年)(二年)(二年)(二年)(二年)(二年)(二</li></ul>                                                                                                    |                         |
| No. State                                                  | (4) 新市政部務会社/福祉・<br>主人記録記名者等行生だ「主法記録目前回」、中主を選邦さ、22<br>第一回目前                                                                                                    |                         |
| · SEORICHEN                                                | I sentily that the information which I have provided on this application is senaples of senarios. Lottl adde by all separations, how the Computer and Communication Center.<br>37.88: (Report) R + 88: (Report)                                                                                                    |                         |
| COURSES                                                    |                                                                                                    |                         |
| C 1945                                                     |                                                                                                    |                         |
| SEP IN LINE                                                |                                                                                                    |                         |
| Geolge Apps for Education                                  |                                                                                                    |                         |
| Google Appn Kill Pill<br>Here Google Appn Assourt          |                                                                                                    |                         |
| REAL PROVIDER                                              |                                                                                                    |                         |
| Windows LAN Account                                        |                                                                                                    |                         |
| 9194R5ES<br>Duniki umkes                                   |                                                                                                    |                         |
| E TIGARDEN<br>Derefici Armed                               |                                                                                                    |                         |
| 0.000                                                      |                                                                                                    |                         |
|                                                            |                                                                                                    | http://www.ndha.udu.tm/ |
|                                                            |                                                                                                    | 100 ·                   |
|                                                            |                                                                                                    | 0 = 0 1 + m m + 20005 F |

3. 出現「本服務不應公務上使用,...」,請依指示輸入「非公務用」或□non-official use□(未經確認,將無法申請),並點選□OK□;接著詳閱「國立清華大學計算機與通訊中心 Google Apps for Education 服務使用規範」,請點選「同意,繼續」選項(點選「不同意」,將無法申請 Google Apps for Education 服務)

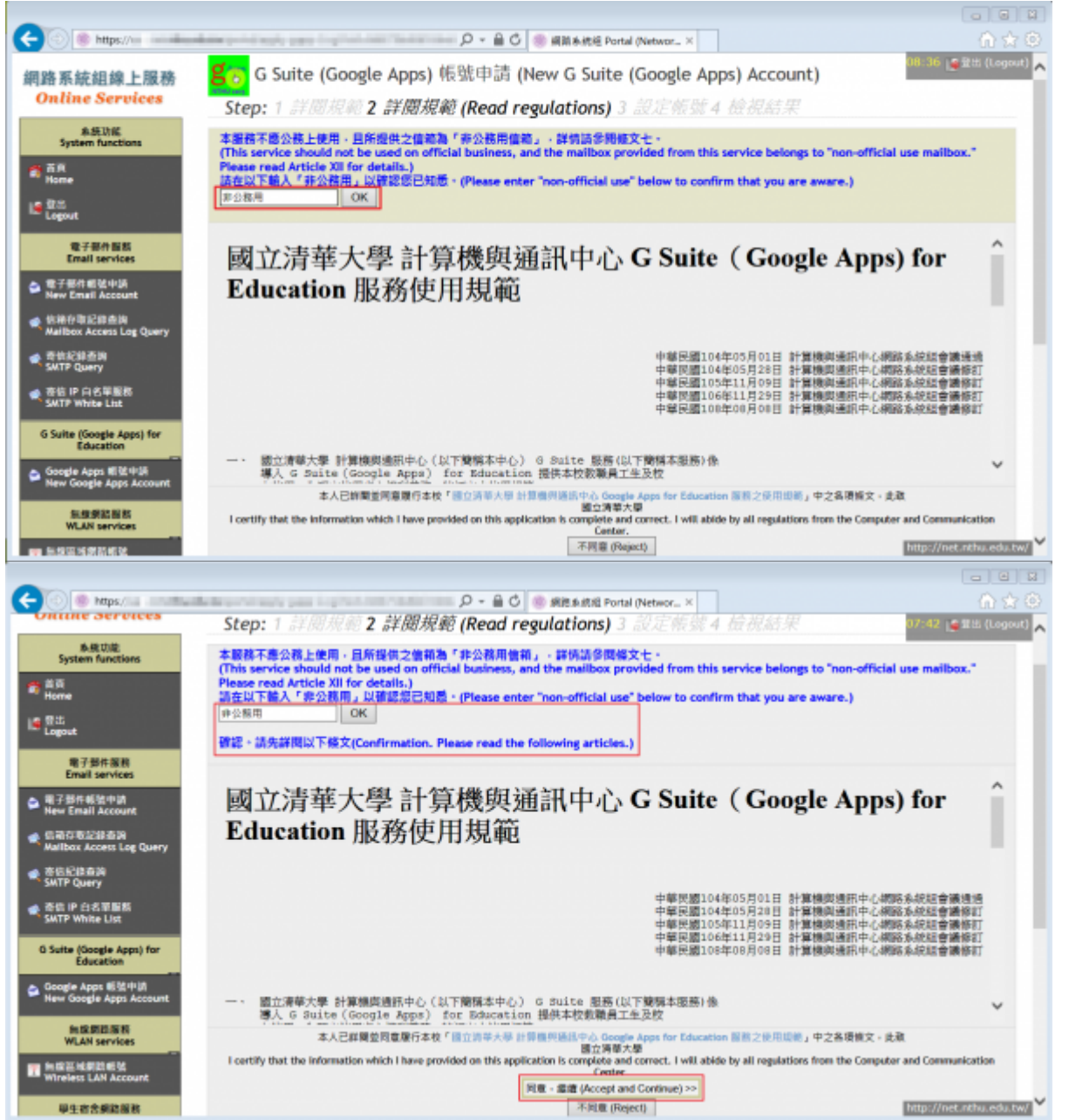

- 4. 填入本人之「姓□□Last name□□「名□□First name□□「帳號名稱□□Account name□□「信箱新密 碼」及「新密碼確認」。填畢後點擊「確認申請」後,即送出服務申請。
  - 帳號名稱由使用者自訂!!請謹慎填寫「姓□□Last name□□□名」□First name□□與「帳號名稱□
     □Account name□等三個欄位資料,一旦確認將不可更改。
  - 請慎選密碼,恕不接受長度太短或強度弱的密碼!!
  - 注意詐騙,請勿將信箱密碼寄給任何人,以免受害!!□原因詳補充資料□

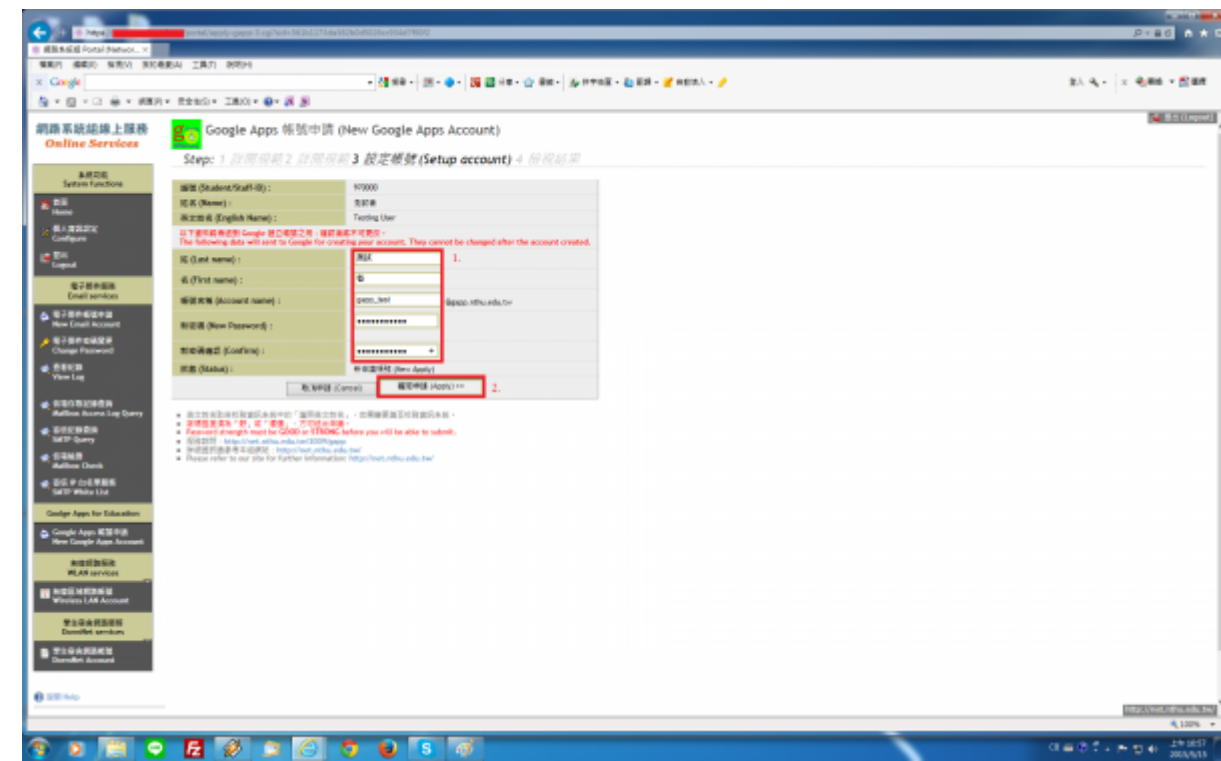

5. 檢視結果,若無錯誤訊息(如下圖),請連結至 https://accounts.google.com 確認帳號。

| C D Inpa .                             | ported/sepole-gapper-rg/hole-68a0444a1a02003018-068-0138-1420-4                                                                                                    | P+86 0 100                                    |
|----------------------------------------|----------------------------------------------------------------------------------------------------|-----------------------------------------------|
| III MERNEE Portal (Network ×           |                                                                                                    |                                               |
| 98/1 (66/0 NRV) NO4                    | 84 2 <b>8</b> 7 889                                                                                                    |                                               |
| × Gorgle                               | - 🤮 新年 - 111 - 中 - 118 20 H = - 合 新田 - 合 新田 - 合 新田 - 🧉 H 和人 - 🧨                                                                                                    | 盐入 AL + 三 AL ### + 数量#                        |
| A + E + 2 ÷ + 689                      | * R2263 * IA03 * 🚱 🛪 👰                                                                                                    |                                               |
| 網路系統總線上服務                              | g - Google Apps 领弦中请 (New Google Apps Account)                                                                                                    |                                               |
| Online Services                        | Charles & Martin Martin Martin Martin Martin Martin Charles and the                                                                                                    |                                               |
| 3034                                   | acept / province a province a province 4 (check results)                                                                                                    |                                               |
| System functions                       | DE: Add 2DBF uses [uid = isst_gappi], [sendt = 長規模型的 LDAF 勝貴 test_gappigapp.sthu.edu.te<br>Dested new 1DAF scoust: test_gappigapp.sthu.edu.te<br>3                                                      |                                               |
| in Configure                           | ide bed doorde van hold mitmann mennt. Kraale mit Greeting ecooset for teet_geppägepisthe.eduite<br>気成社2期 Socie 報知 teet_geppägepisthe.eduite<br>Teetetel mer voogse accossert inet_geppägepiston.eduite |                                               |
| 10 Distance                            | )<br>farvice poetal: https://accounts.google.com/                                                                                                    |                                               |
| 電子部件服用<br>Email services               |                                                                                                    |                                               |
| P RF or EE<br>Ounge of Personnel       |                                                                                                    |                                               |
| Weer Log                               |                                                                                                    |                                               |
| CECTRONAL STREET                       |                                                                                                    |                                               |
| CONTRACTOR                             |                                                                                                    |                                               |
| Ralling Dark                           |                                                                                                    |                                               |
| COLORERS                               |                                                                                                    |                                               |
| Geolge Apps for Education              |                                                                                                    |                                               |
| Change page Parcened                   |                                                                                                    |                                               |
| WLAN services                          |                                                                                                    |                                               |
| Windows LAN Account                    |                                                                                                    |                                               |
| <b>学</b> 上市会校医療部<br>Disselfed services |                                                                                                    |                                               |
| B Plankani<br>Derolet Assert           |                                                                                                    |                                               |
| 0.000                                  |                                                                                                    |                                               |
| ************************************** |                                                                                                    | Migralinet.athe.adu.ted                       |
|                                        |                                                                                                    | \$,100% ·                                     |
| 💿 💽 🖸 🗢                                |                                                                                                    | 0 = 0 * + 1 + 1 + 1 + 1 + 1 + 1 + 1 + 1 + 1 + |

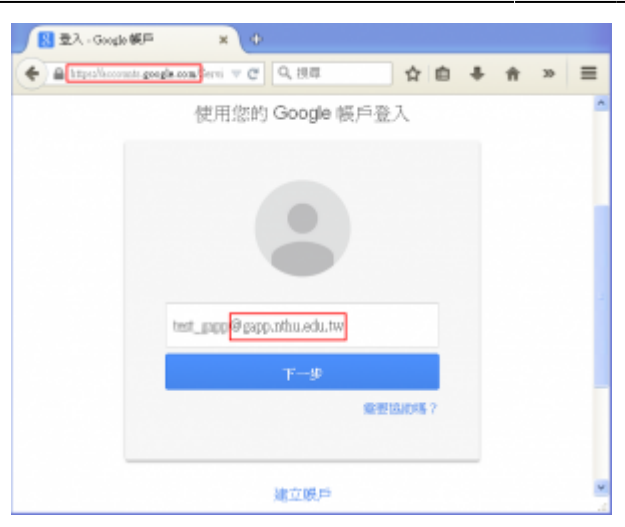

#### 3. 登記「聯絡用電子郵件信箱」

建議登記「聯絡用電子郵件信箱」,以利通知信箱帳號相關事務之用(例如:帳號遭盜用須暫停登入)

From: https://net.nthu.edu.tw/netsys/ - 網路系統組

Permanent link: https://net.nthu.edu.tw/netsys/gapp

Last update: 2024/01/08 09:27

×